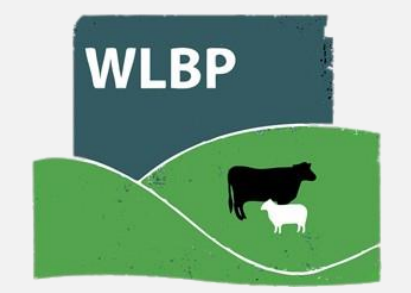

# NEW Annual Health & Welfare Review Guidance

October 2023

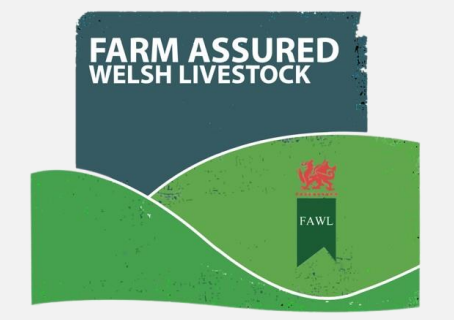

Firstly, you will need to login to the WLBP Vet Portal. If you have not yet registered onto the site, then please select register and follow the steps. Please contact us if you need the practice membership number or assistance.

Once logged in, you will see the WLBP Vet Portal homepage where you will find a list of the FAWL clients associated with your practice. Here you will be able to search for your members using either Scheme Ref Number, Post Code, CPH Number, Farm name or Last name. If you are unable to see a client, then please contact us.

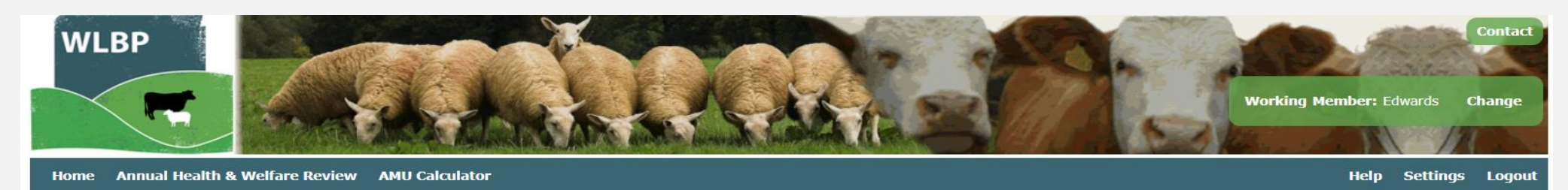

Home / Choose Member

#### Welcome to the WLBP Vet Portal

Please find below FAWL clients that have nominated you as their vet and require an Annual health and welfare review and AMU calculation to be completed. If you cannot find a client in this list, please contact the WLBP office on 01970636688 or by emailing healthplan@wlbp.co.uk

#### **Choose Member**

Please select a member that you want to access health plan and medicine records for

| Scheme Ref Number |           |  |
|-------------------|-----------|--|
| Postcode          | Farm Name |  |
| CPH Number        | Last Name |  |

| Scheme Ref Number | Full Name 🖨 | Farm Name  | Postcode | CPH Number  | CPH Postcode | Last Annual Review Date | Annual Review Due Date | Registered |        |
|-------------------|-------------|------------|----------|-------------|--------------|-------------------------|------------------------|------------|--------|
| F999920           | Edwards     | Eithinmawr | SY20 8AL | 99/999/9920 | SY20 8AL     | 02/08/2023              | 02/06/2024             | No         | Select |
| F999914           | Evans       | Alltwen    | SY20 8HN | 99/999/9914 | SY20 8HN     | 17/05/2023              | 17/03/2024             | No         | Select |
| F999919           | Griffiths   | Y Felin    | SY20 8HU | 99/999/9919 | SY20 8HU     | 01/08/2023              | 01/06/2024             | No         | Select |
| F999917           | Hughes      | Efaildu    | SY20 7JD | 99/999/9917 | SY20 7JD     | 15/12/2022              | 15/10/2023             | No         | Select |
| F999912           | Jones       | Rhosgwyn   | SY20 8LL | 99/999/9912 | SY20 8LL     | 17/05/2022              | 17/03/2023             | Yes        | Select |
| F999918           | Morgan      | Coedhir    | SY20 7LL | 99/999/9918 | SY20 7LL     | 03/08/2023              | 03/06/2024             | No         | Select |
| F999921           | Owen        | Eithinbach | SY20 8YT | 99/999/9921 | SY20 8YT     | 17/08/2023              | 17/06/2024             | No         | Select |
| F999916           | Roberts     | Gwyndy     | SY20 7FD | 99/999/9916 | SY20 7FD     | 30/06/2021              | 30/04/2022             | No         | Select |
| F999915           | Thomas      | Cefnhir    | SY20 7GY | 99/999/9915 | SY20 7GY     | 31/07/2023              | 31/05/2024             | No         | Select |
| F999913           | Williams    | Bryn mawr  | SY20 8JL | 99/999/9913 | SY20 8JL     | 26/10/2021              | 26/08/2022             | No         | Select |

The 'Last Annual Review Date' will now be colour coded. Those in green will be in date, the annual review will have been completed in the last 12 months. For those coloured red, there won't have been an annual review completed online in the last 12 months.

Once you have selected a Member you will see the following screen:

**WLBP** 

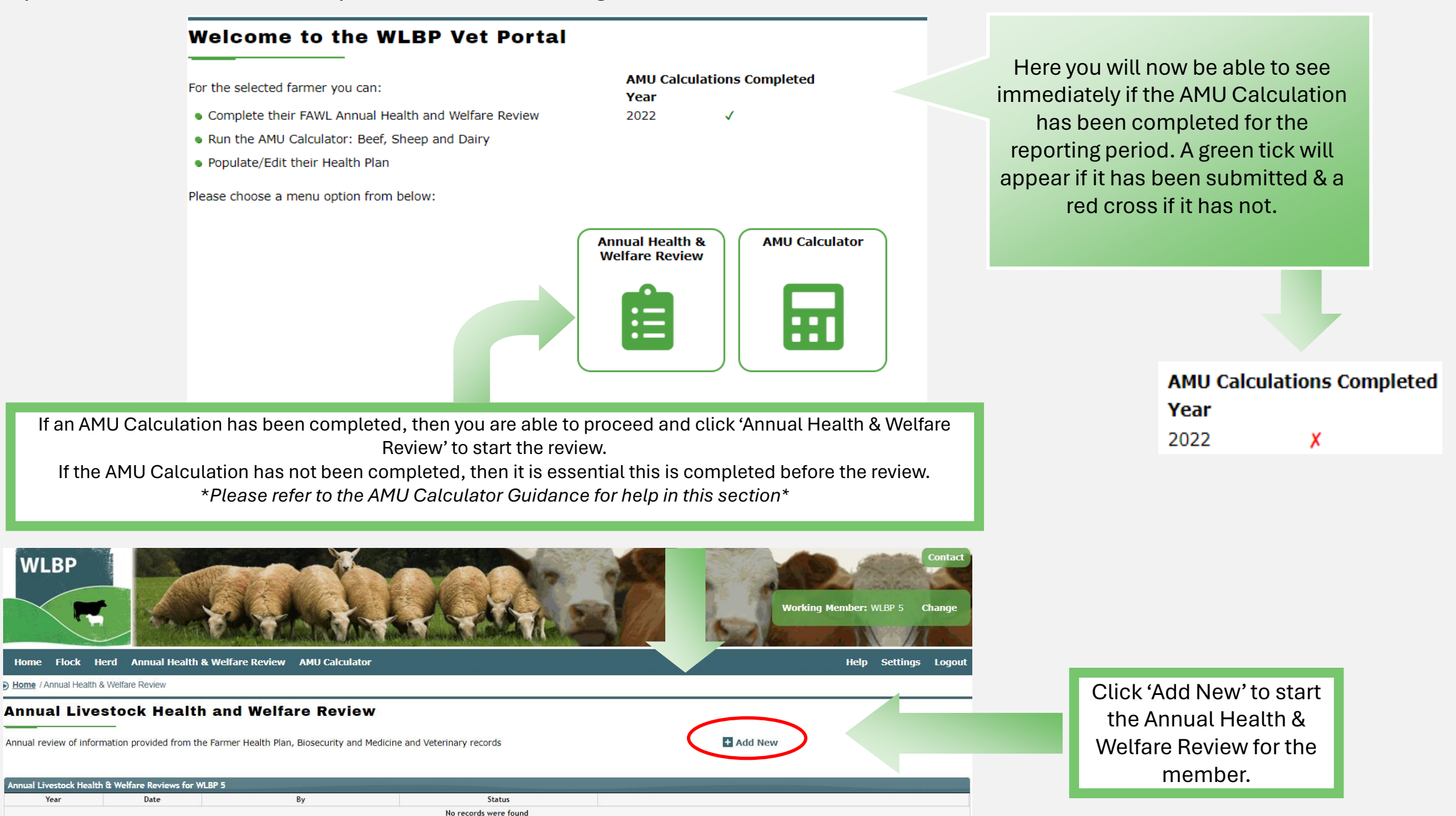

Here you will now be creating an Annual Health & Welfare Review in the NEW format. The AMU Calculation will auto-attach if it has been submitted for the relevant reporting year, this will show a green banner. If it has not been submitted then this red banner will appear, as shown below:

| Home                   | Annual Health & Welfare Review AMU Calculator                                                              | Help | Settings | Logout |
|------------------------|----------------------------------------------------------------------------------------------------|------|----------|--------|
| Home / A               | Annual Livestock Health Welfare Review                                                                     |      |          |        |
| Annu                   | al Livestock Health and Welfare Review                                                                     |      |          |        |
| Annual r               | eview of information provided from the Farmer Health Plan, Biosecurity and Medicine and Veterinary records |      |          |        |
| Date of R              | Review 18/09/2023                                                                                          |      |          |        |
| Please se              | elect an AMU Calculation                                                                                   |      |          |        |
| O AM<br>Pl             | IU Calculation<br>ease complete and select AMU calculation for 2022                                        |      |          |        |
|                        |                                                                                                    |      |          |        |
| What sp                | ecies are present on this farm                                                                             |      |          |        |
| Sheep<br>Beef<br>Dairy |                                                                                                    |      |          |        |
| *If more               | than one practice is retained by the farm, this review must include all medicines prescribed/used*         | _    | _        |        |
|                        |                                                                                                    |      |          |        |

The review now starts by asking 'What species are present on this farm', this information will be pre-populated with the information we have on our system for the selected member and the information submitted on the AMU Calculator.

You can override these tick boxes if you are aware of species present on the farm that weren't auto-ticked. If a species is unticked as it is not relevant to the farm, then the questions related to that species will not appear in the review.

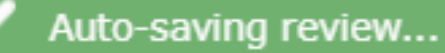

The review will now AUTO-SAVE as soon as you add a new review. If you need to pause the review and come back to it later on, it will now be saved as a draft even if you don't get the chance to Save &Close.

#### Medicine Records

Please confirm that up-to-date farm medicine records have been reviewed which includes the total antibiotic prescribed & utilised. Refer to AMU Calculator.

Yes O No

| Please make comments on | the medicine records: |
|-------------------------|-----------------------|
|-------------------------|-----------------------|

| B<br>An<br>He | B I U III III III<br>• EXAMPLE:<br>Annual<br>Health |  |  |  |  | There are options for <b>Bold</b> , <i>Italics</i> and <u>Underline</u> . As well as numbers and bullets. The text boxes will now also expand as you are typing . |  |  |  |  |  |
|---------------|-----------------------------------------------------|--|--|--|--|----------------------------------------------------------------------------------------------------|--|--|--|--|--|
| an            | d                                                   |  |  |  |  |                                                                                                    |  |  |  |  |  |
| We            | elfare                                              |  |  |  |  |                                                                                                    |  |  |  |  |  |
| Re            | view                                                |  |  |  |  |                                                                                                    |  |  |  |  |  |
|               |                                                     |  |  |  |  | · · · · · · · · · · · · · · · · · · ·                                                                                                    |  |  |  |  |  |
| 5             | C                                                   |  |  |  |  |                                                                                                    |  |  |  |  |  |

You will now be able to format the text you enter in the review.

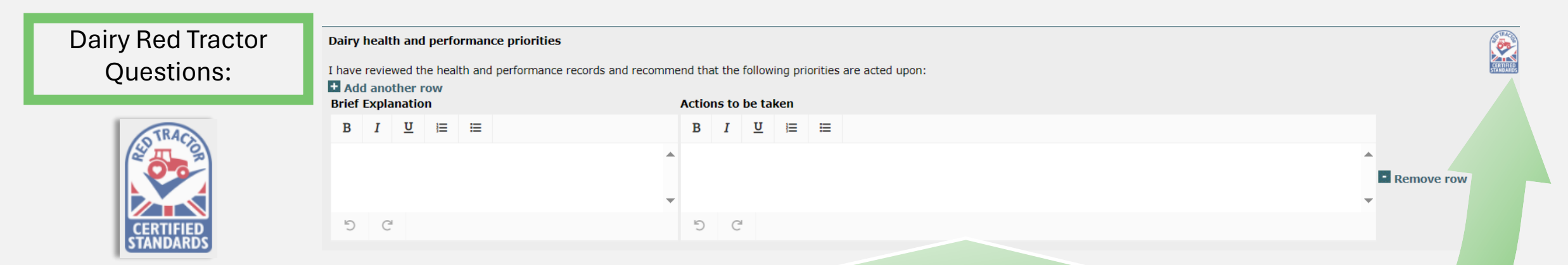

If Dairy is selected as a species at the start of the review, then *Dairy Red Tractor Health & Performance Review* questions will appear throughout, you will be able to recognise these are there will be a Red Tractor Logo in the top right corner of each relevant question.

When you answer these questions, you will be populating a separate PDF for the Red Tractor Review. You can access this by selecting 'Print Dairy RT' once the review is submitted. This Red Tractor review will not be sent anywhere. It is included to save yourself time by only inputting information into one online review but generating two reports.

There will now be a designated AMU Calculation section within the Annual Health & Welfare Review.

Here the mg/kg figures will be imported from the AMU Calculator, both the current year and previous year data. In this table will also be the WLBP Membership Average for the latest complete reporting year. So that you are able to compare with the members mg/kg.

#### **AMU Calculation**

Sheep

Beef

Your AMU Calculation Results:

| Enterprise Type                                    | Previous Year mg/kg | Current Year mg/kg |
|----------------------------------------------------|---------------------|--------------------|
| Sheep<br>(WLBP Membership median 2021: 8.40 mg/kg) | 0                   | 2                  |
| Beef<br>(WLBP Membership median 2021: 10.37 mg/kg) | 0                   | 1.6                |

Tick if you believe other antibiotics have been prescribed by another vet practice for this farm, and therefore are not included in the AMU Calculations

#### Please list the condition(s) that each of these antibiotics has been used to treat

| Antibiotic used                                                                                           | Used to treat condition(s)                                      | Concerned |
|----------------------------------------------------------------------------------------------------|-----------------------------------------------------------------|-----------|
| Depocillin 300 mg/ml Suspension for Injection<br>[54900.0 mgs] [300.0 Mls]                                | Please select a Condition or type a new one and press enter, yo |           |
| Engemycin 10% DD Solution for Injection<br>[1000.0 mgs] [10.0 Mls]                                        | Please select a Condition or type a new one and press enter, yo |           |
| Pharmasin 200 mg/ml Solution for Injection for Cattle and Pigs<br>[180.0 mgs] [0.9 Mls]                   | Please select a Condition or type a new one and press enter, yo |           |
| Terramycin Aerosol Spray 3.92% w/w Cutaneous Spray<br>[81600.0 mgs] [20.4 Cans]                           | Please select a Condition or type a new one and press enter, yo |           |
| Trymox LA 150 mg/ml Suspension for Injection for Cattle, Sheep, Pigs, Dogs, Cats<br>[900.0 mgs] [6.0 Mls] | Please select a Condition or type a new one and press enter, yo |           |
| Antibiotic used                                                                                           | Used to treat condition(s)                                      | Concerned |
| Apotil 300 mg/ml Solution for Injection<br>[21060.0 mgs] [70.2 Mls]                                       | Please select a Condition or type a new one and press enter, yo |           |
| Depocillin 300 mg/ml Suspension for Injection<br>[18300.0 mgs] [100.0 Mls]                                | Please select a Condition or type a new one and press enter, yo |           |
| Engemycin 10% DD Solution for Injection<br>[8000.0 mgs] [80.0 Mls]                                        | Please select a Condition or type a new one and press enter, yo |           |
| Pen & Strep Suspension for Injection<br>[99000.0 mgs] [220.0 Mls]                                         | Please select a Condition or type a new one and press enter, yo |           |
| Pharmasin 200 mg/ml Solution for Injection for Cattle and Pigs<br>[720.0 mgs] [3.6 Mls]                   | Please select a Condition or type a new one and press enter, yo |           |
| Trymov LA 150 mg/ml Suspension for Injection for Cattle Sheen Bigs Dogs Cats                              |                                                                 |           |

#### Sheep/Beef:

Please suggest recommendations on how the antibiotic use could be responsibly reduced without negatively impacting on animal welfare. If the usage has been high, is there a plan in place to reduce the use of antibiotics? If so, please explain

B I <u>U</u> i≡ i≡

There is now a table which lists the antibiotics used for each enterprise for the reporting year (imported from the AMU Calculator). You will be able to select the conditions that these antibiotics were used to treat, this is multi select and you are also able to type new conditions that might are not on the list. There is a tick box beside every antibiotic used, you can tick this if you are concerned about the usage of this antibiotic and leave it unticked if you are not concerned.

Finally, there is a recommendations box where you can advise the responsible reduction of antibiotics on the farm, if appropriate.

EU Animal Health Regulations require farms producing animals or products of animal origin for export to the EU, to have regular veterinary visits. A temporary measure allowed farmers to self-declare, but from **13 December 2023** producers sending animals to market or to slaughter must be able to demonstrate that a veterinary visit has taken place in the past 12 months. At least some portion of most carcases is exported which means that most farm businesses will need to ensure compliance. The requirement can be certified if the farm is a member of a recognised assurance scheme (currently Red Tractor, Welsh Beef and Lamb Producers, and Quality Meat Scotland) or when a visit has taken place as part of the Animal Health and Welfare Pathway for England.

#### Vet visit

Has the vet visited the farm in the last 12 months and observed Beef and/or sheep for any sign of disease? By ticking yes, this will enable the farm to comply with export certification requirements.  $\bigcirc$  Yes  $\bigcirc$  No

#### **Sheep & Beef Additional Comments**

| В | Ι | <u>U</u> | ≣ |  |
|---|---|----------|---|--|
|   |   |          |   |  |

## 5 C

#### Dairy Additional Comments

I have discussed relevant industry disease initiatives to improve animal health and have made the following recommendations:

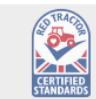

|   |   |          |   | , |  |  | - |  |  |  |   |
|---|---|----------|---|---|--|--|---|--|--|--|---|
| В | I | <u>U</u> | ≣ |   |  |  |   |  |  |  |   |
|   |   |          |   |   |  |  |   |  |  |  | 4 |
|   |   |          |   |   |  |  |   |  |  |  |   |
|   |   |          |   |   |  |  |   |  |  |  |   |
| C | C |          |   |   |  |  |   |  |  |  |   |
|   |   |          |   |   |  |  |   |  |  |  |   |

There are now Additional Comments boxes included near the end of the review. These are for use if needed, these are not compulsory.

There is now an option to attach Additional Documentation to the review if you wish to do so. There might be a help guide that could be of use to the member or a disease information sheet that might be helpful. This section is optional, and it is not compulsory that you attach documents to the review. The documents will then be available for the member to see if they are registered for the WLBP Farm Records themselves.

## **Annual Review Additional Documentation**

You can upload various files to complement the requested report. The file formats supported for upload are image (e.g. JPEG, PNG) and document (e.g. PDF, DOC and DOCX).

| Add Anoth<br>Description | er File<br>File Options                                                                                                    |
|--------------------------|----------------------------------------------------------------------------------------------------|
|                          | Choose file and Upload Remove                                                                                                    |
|                          |                                                                                                    |
| Vet Declarat             | on                                                                                                    |
|                          | The priorities and actions I recommend above are based upon the data and facts provided to me. As such, the effectiveness of my recommendations could be limited by the accuracy of the information provided                                                         |
| Declaration<br>Date      |                                                                                                    |
| Confirming the           | e vet declaration will mark the health and welfare review as complete, meaning you won't be able to edit it any more.                                                                                                    |
| 🔛 Save                   | e & Close                                                                                                    |
|                          |                                                                                                    |
| The final st             | tage of the review will be the Vet Declaration. Here you will need to tick the declaration and enter the date. Then once you save the review will be submitted to the FAWL office and you will no longer be able to edit the review.                                 |
| You will the themselve   | en need to either PRINT or EMAIL a copy of the FAWL Review PDF to the member. They will need to have a copy of the review for<br>es. Just submitting the review online is not sufficient, it is essential the farmer obtains a copy of their Annual Health & Welfare |

Review. If they are registered onto WLBP Farm Records, then they will be able to view their updated review and AMU Calculation online on their account.

# Once you have ticked the Vet Declaration and submitted the review it should now say 'Complete on behalf of Farmer' instead of Draft.

Home Annual Health & Welfare Review AMU Calculator

Help Settings Logout

Home / Annual Health & Welfare Review

### Annual Livestock Health and Welfare Review

Annual review of information provided from the Farmer Health Plan, Biosecurity and Medicine and Veterinary records

| Annual Livestock Health & Welfare Reviews for Roberts |            |          |                              |                                                            |  |  |  |  |  |  |
|-------------------------------------------------------|------------|----------|------------------------------|------------------------------------------------------------|--|--|--|--|--|--|
| Year                                                  | Date       | By       | Status                       |                                                            |  |  |  |  |  |  |
| 2023                                                  | 22/09/2023 | WLBP vet | Complete on behalf of Farmer | View   Print FAWL   Print RT Dairy   View 2022 Calculation |  |  |  |  |  |  |
| 2023                                                  | 21/09/2023 | WLBP vet | Complete on behalf of Farmer | View   Print FAWL   Print RT Dairy   View 2022 Calculation |  |  |  |  |  |  |
|                                                       |            |          |                              |                                                            |  |  |  |  |  |  |

View | Print FAWL | Print RT Dairy | View 2022 Calculation

Click 'Print FAWL' to open the FAWL Annual Health & Welfare Review. Then you will be able to either Save or Print the Review. The review will be forwarded to the FAWL office and associated with the member's account. Click 'Print RT Dairy' to open the Red Tractor Health & Performance Review. Then you will be able to either Save or Print the Review. *Please note this will not be automatically submitted to Red Tractor.*  Click 'View 2022 Calculation to open the full AMU Report which includes all graphs & charts. Then you will be able to either Save or Print the Calculation.

+ Add New

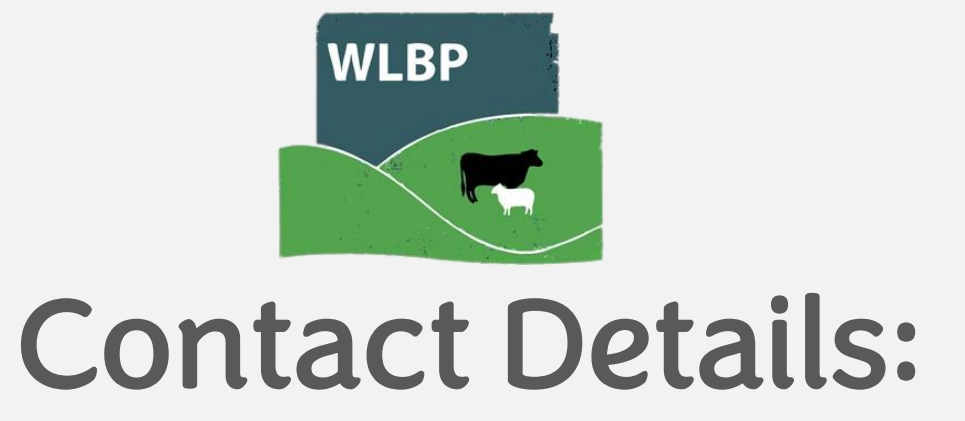

# Grace Rees-Jones - 07776950444 - gracerj@wlbp.co.uk

Llŷr Lewis - 07741549270 - llyrl@wlbp.co.uk

## Tel: 01970 636688

Email: healthplan@wlbp.co.uk

Web: <u>https://farmrecords.wlbp.co.uk/WLBP/Default.aspx</u>

Welsh Lamb and Beef Producers Ltd (WLBP) North Rd, Gorseland, Aberystwyth, SY23 2HE

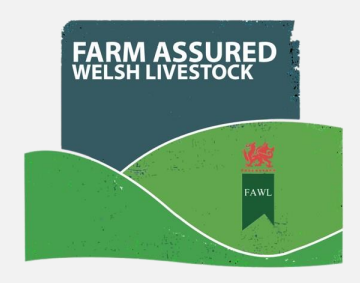